## Installation de GELEC

Pré-requis : Serveur web (apache par exemple), php et mysql

Créer une base de données sur MySql avec votre outil préféré – phpMyAdmin par exemple.

Décompresser l'archive dans un nouveau répertoire de votre serveur web (par exemple 'gelec' que nous utiliserons pour la suite).

Editer le fichier config.php pour une utilisation en local (intranet). Ce fichier est commenté pour vous aider. Que du classique si vous avez déjà installé d'autres applications php. Le seul détail : la possibilité de paramétrer x bases de données sur x serveurs. L'utilisation la plus courante est la synchronisation d'une base chez votre hébergeur avec celle de votre intranet. Renseignez-vous cependant auprès de votre hébergeur qui doit ouvrir le port de mysql.

Le fichier config\_diff.php doit aussi être configuré si vous comptez utiliser les slides. Il est identique à config.php mais il ne faut paramétrer qu'une seule base , celle sur laquelle vous allez chercher les données pour le slide.

Appeler ensuite le fichier install.php via le navigateur http://mon\_site/mon\_répertoire\_gelec/saisie/install.php

| 🕱 Document sans-titre - Mozilla 📃 🔍                                |            |  |  |  |  |  |  |
|--------------------------------------------------------------------|------------|--|--|--|--|--|--|
| Eichier Edition Affichage Aller à Marque-pages Outils Fenêtre Aide |            |  |  |  |  |  |  |
| ► http://127.0.0.1/gelec/saisie/index.php                          | Rechercher |  |  |  |  |  |  |
| User admin<br>Password admin<br>valider                            |            |  |  |  |  |  |  |
|                                                                    |            |  |  |  |  |  |  |
| m 🔜 🐏 🚺 GZ Chargé                                                  |            |  |  |  |  |  |  |

Comme tout se passe bien vous arrivez sur l'écran de saisie du mot de passe. Par défaut utilisateur 'admin' et mot de passe 'admin' à changer bien sur !!!

## **GESTION UTILISATEUR**

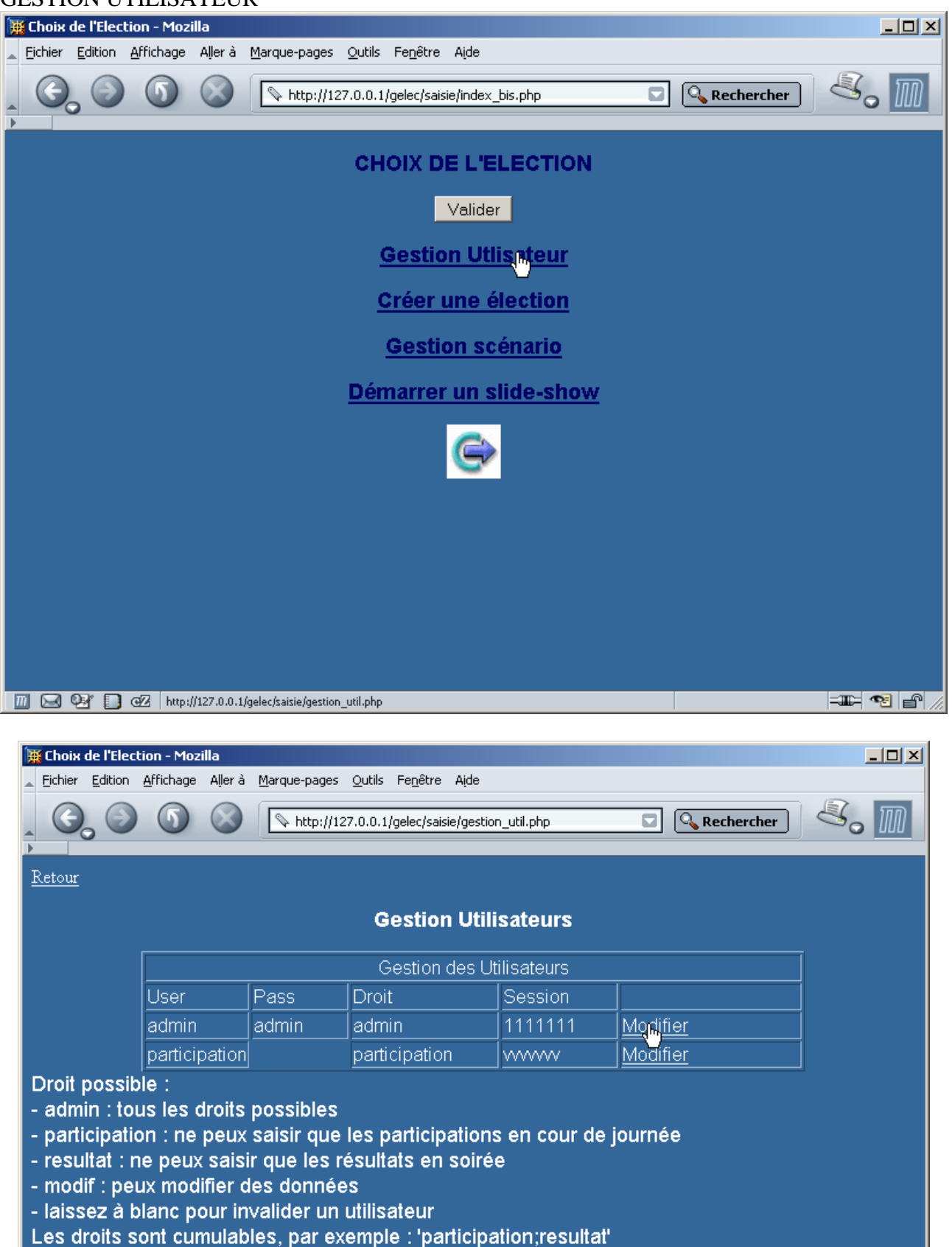

| 🕱 Choix de l'Election - Mozilla                                                                                                    |                                          |       |       |         |          |  |  |
|----------------------------------------------------------------------------------------------------|------------------------------------------|-------|-------|---------|----------|--|--|
| Eichier Edition Affichage Aller à Marque-pages Outils Fenêtre Alde                                                                                                    |                                          |       |       |         |          |  |  |
| , C                                                                                                    | Co Co Co Co Co Co Co Co Co Co Co Co Co C |       |       |         |          |  |  |
| Gestion Utilisateurs                                                                                                    |                                          |       |       |         |          |  |  |
| Gestion des Utilisateurs                                                                                                    |                                          |       |       |         |          |  |  |
|                                                                                                    | User                                     | Pass  | Droit | Session |          |  |  |
|                                                                                                    | admin                                    | admin | admin | 1111111 | modifier |  |  |
| <ul> <li>admin : tous les droits possibles</li> <li>participation : ne peux saisir que les participations en cour de journée</li> <li>resultat : ne peux saisir que les résultats en soirée</li> <li>modif : peux modifier des données</li> <li>laissez à blanc pour invalider un utilisateur</li> <li>Les droits sont cumulables, par exemple : 'participation;resultat'</li> </ul> |                                          |       |       |         |          |  |  |

IMPORTANT : pensez à changer le paramètre 'session'. C'est une combinaison aléatoire de lettres et chiffres enregistrée dans le cookie qui vous identifie. Changez cette valeur impérativement.

## CREER UNE ELECTION

Rien de bien compliqué, mais avant de commencer la saisie il vous faut tous les renseignements sur les listes en présences et les bureaux de votes. Si vous avez des modifications par la suite, phpMyAdmin sera votre ami.

Au dernier bureau, pensez à renseigner le nombres de liste.